## Fase #4 - CONFIGURACIÓN "WIRED NETWORK"

proyecto: Taller Innovación FP 2021-GESTIÓN DE RED EN LA NUBE - IES La Gua Versión: 1 - Actualizado el 22 Mar 2022 a las 09:02 por Leopoldo Hernández

Descripción

## Configuración básica de la red cableada.

# Topología de la red

El diseño de red previsto es un poco inusual. Es una configuración que se integra con la actual infraestructura de red del departamento de Electricidad y Electrónica.

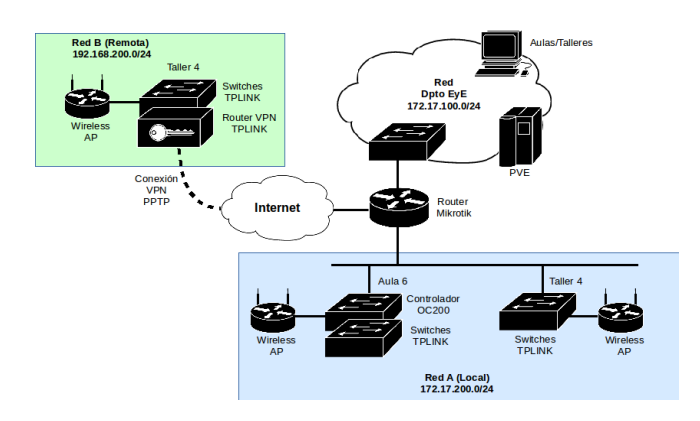

donde:

- Red A (Local), se corresponde con la red de equipos TL-LINK instalados en las aulas A6 y T4 con conexión cableada a la red del departamento a través de router Mikrotik.
- Red B (Remota), se corresponde con la red de equipos TP-LINK instalados en el aula T4/AT4 pero con conexión VPN a la red del departamento a través de router Mikrotik.

# Configuración de la Red A (Local)

Se configura un dominio de broadcast para la red TPLINK delimitada por el router Mikrotik, que orece el servicio DHCP y el acceso compartido a Internet.

Direccionamiento IP (Router Mikrotik)

| Flag | s: D - dynamic, X - disabled | , I - invalid |       |              |      |                              |
|------|------------------------------|---------------|-------|--------------|------|------------------------------|
| #    | NAME                         | INTERFACE     | RELAY | ADDRESS-POOL | LEAS |                              |
| 1    | dhcp-TPLINK                  | ether7-TPLINK |       | pool-TPLINK  | 6h   |                              |
|      |                              |               |       |              |      |                              |
| # N  | AME                          |               |       |              |      | RANGES                       |
| 0 p  | DO1-TPLINK                   |               |       |              |      | 172.17.200.20-172.17.200.254 |

Todos los equipos instalados en la red cableada TPLINK reciben una IP del espacio de direcciones de la red 172.17.200.0/24. En el siguiente listado se muestra la asignación IP a los switches (TL), los puntos de acceso (EAP)

| Flags: X - disabled, R - radius, D - | dynamic, B - bloc | ked                    |             |            |        |           |
|--------------------------------------|-------------------|------------------------|-------------|------------|--------|-----------|
| # ADDRESS                            | MAC-ADDRESS       | HOST-NAME              | SERVER      | RATE-LIMIT | STATUS | LAST-SEEN |
| 3 D 172.17.200.246                   | 60:32:B1:6D:3D:BE | EAP265-HD-60-32-B1-6D  | dhcp-TPLINK |            | bound  | 43m6s     |
| 4 D 172.17.200.250                   | 00:31:92:E8:09:70 | EAP265-HD-00-31-92-E8  | dhcp-TPLINK |            | bound  | 40m17s    |
| 5 D 172.17.200.242                   | 60:A4:B7:6B:0E:B2 | EAP225-Outdoor-60-A4-B | dhcp-TPLINK |            | bound  | 2h4lm9s   |
| 6 D 172.17.200.251                   | 00:5F:67:75:E3:03 | TL-SG3428              | dhcp-TPLINK |            | bound  | 2h22m26s  |
| 7 D 172.17.200.252                   | 00:31:92:B4:84:BE | TL-SG3210XHP-M2        | dhcp-TPLINK |            | bound  | 2h22m25s  |
| 8 D 172.17.200.248                   | 00:5F:67:77:B2:8D | TL-SG3428              | dhcp-TPLINK |            | bound  | 2h22m20s  |
| 9 D 172.17.200.254                   | 00:31:92:B4:84:C0 | TL-SG3210XHP-M2        | dhcp-TPLINK |            | bound  | 2h22m4s   |
| 10 D 172.17.200.247                  | E4:C3:2A:DB:8D:E2 | TL-SG3428              | dhcp-TPLINK |            | bound  | 2h21m12s  |
| 11 D 172.17.200.253                  | E8:48:B8:EF:18:67 | OC200_EF186A           | dhcp-TPLINK |            | bound  | 2h45m19s  |
| 12 D 172.17.200.241                  | 60:A4:B7:6B:14:30 | EAP225-Outdoor-60-A4-B | dhcp-TPLINK |            | bound  | 1h48m58s  |

Por defecto, la red se configura en una única VLAN (PVID 1).

## Configuración de la Red A (Remoto)

La red se configura según el modelo que se muestra en la siguiente figura.

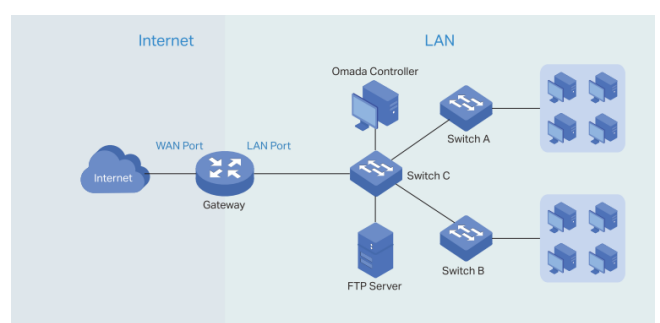

En este modelo, la red se divide en dos partes:

• LAN, implementada mediante switches TL-SG3210XHP-M2 y TL-SG3428.

• Internet, con acceso a través de la VPN (PPTP) configurada en el router TP-Link ER7206 hacia el router Mikrotik de la Red A.

A través del menú Wired Network del Omada Controller, se configura fácilmente la interfaz LAN y el acceso a Internet:

#### Interface LAN

La configuración LAN se muestra en la siguiente captura, donde:

- Todas las interfaces físicas LAN del router están asociadas a la red LAN, aunque sólo la LAN2 (puerto 6) está conectado.
- La IP del router TP-Link es 192.168.200.1/24
- El router TP-Link actúa como servidor DHCP en la red LAN
- Se indica la IP del Omada Controller para facilitar la comunicación entre ambos equipos.

#### Edit Network

| Name:                  | LAN                                              |
|------------------------|--------------------------------------------------|
| Purpose:               | Interface                                        |
|                        | VLAN                                             |
| LAN Interfaces:        | V WAN/LAN2 V LAN1 V LAN2                         |
| VLAN:                  | 1 (1-4090) (j)                                   |
| Gateway/Subnet:        | 192 . 168 . 200 . 1 / 24 ① Update DHCP Range     |
|                        | Outrany 10 400 400 000 4                         |
|                        | Gateway IP 192.108.200.1                         |
|                        | Network IP Count 254                             |
|                        | Network IP Range 192.168.200.1 - 192.168.200.254 |
|                        | Network Subnet Mask 255.255.255.0                |
| Domain Name:           | (Optional)                                       |
| IGMP Snooping:         | Enable 1                                         |
| DHCP Server:           | ✓ Enable                                         |
| DHCP Range:            | 192 . 168 . 200 . 1 - 192 . 168 . 200 . 254      |
| DNS Server:            | Auto                                             |
|                        | O Manual                                         |
| Lease Time:            | 120 minutes (2-2880)                             |
| Default Gateway:       | Auto                                             |
|                        | O Manual                                         |
| DHCP Omada Controller: | 172 . 17 . 200 . 253 (Optional) (                |
| Legal DHCP Servers:    | Enable 🕕                                         |

## Interface WAN (Internet)

El router TP-Link ER7206 dispone de cuatro puertos que pueden utilizase para la configuración WAN, dos de ellos en modalidad combo (WAN/LAN). El puerto WAN/LAN1 se utiliza para dar acceso a Internet al conjunto de la red LAN.

| WAN Mode (1)               |                               |
|----------------------------|-------------------------------|
| Gateway Model:             | ER7206                        |
| WAN Ports:                 | SFP WAN WAN WAN/LAN1 WAN/LAN2 |
| Online Detection Interval: | 2 minutes ~                   |
| Apply Cancel               |                               |

La conexión con la Red A se realiza a través de un enlace VPN (PPTP) configurado en el puerto WAN/LAN1, tal y como se muestra en la siguiente captura.

## WAN/LAN1

| IPv4                     |                                           |            |                          |
|--------------------------|-------------------------------------------|------------|--------------------------|
| Connection Type:         | PPTP                                      | ~          |                          |
| Username:                | tplink                                    |            |                          |
| Password:                | •••••                                     | ø          |                          |
| VPN Server/Domain Name:  | e14b0e82b852.sn.myne                      | etname.net |                          |
| Get IP Address from ISP: | Enable                                    |            |                          |
| Primary DNS Server:      |                                           |            | (Optional)               |
| Secondary DNS Server:    |                                           |            | (Optional)               |
| Connection Mode:         | <ul> <li>Connect Automatically</li> </ul> | /          |                          |
|                          | <ul> <li>Connect Manually</li> </ul>      |            |                          |
|                          | <ul> <li>Time-based</li> </ul>            |            |                          |
| Redial Interval:         | 10                                        | Seconds    | (1-99999)                |
| MTU:                     | 1420                                      |            | (576-1420, default:1420) |
| VLAN:                    | Enable                                    |            |                          |
| Secondary Connection:    | <ul> <li>Static IP</li> </ul>             |            |                          |
|                          | <ul> <li>Dynamic IP</li> </ul>            |            |                          |
|                          |                                           |            |                          |

La solución propuesta permite que el acceso a Internet esté centralizado a través del router Mikrotik, que actúa como nodo central de la red TP-Link. Este router asigna dinámicamente la dirección IP al router TP-Link (172.17.200.230), como se muestra en la captura de la conexión PPTP del router Mikrotik.

| Fla   | igs: R - radius |          |                     |                    |           |                                                                                       |
|-------|-----------------|----------|---------------------|--------------------|-----------|---------------------------------------------------------------------------------------|
| #     | NAME            | SERVICE  | CALLER-ID           | ADDRESS            | UPTIME    | ENCODING                                                                              |
| 1     | tplink          | pptp     | 81.41.136.207       | 172.17.200.230     | 13m9s     |                                                                                       |
| En la | interfaz ether  | 7-TPLIN  | K del router Mikrot | ik, es necesario   | habilitar | a opción proxy-arp para el correcto funcionamiento de la conexión VPN.                |
| Fla   | gs: X - disabl  | ed, R -  | running, S - slave  | l                  |           |                                                                                       |
| #     | NAME            |          |                     |                    |           | MTU MAC-ADDRESS ARP SWITCH                                                            |
| 6 1   | ether7-TPLIN    | ĸ        |                     |                    |           | 1500 2C:C8:1B:0C:4B:3F proxy-arp switch2                                              |
| Fina  | mente, se mu    | estra en | la siguiente las en | tradas de la tabla | a de enru | tamiento del router Mikrotik que permiten la comunicación VPN-LAN.                    |
| Fla   | ıgs: X - disabl | ed, A -  | active, D - dynami  | .c, C - connect,   | S - stati | .c, r - rip, b - bgp, o - ospf, m - mme, B - blackhole, U - unreachable, P - prohibit |

|   | #      | DST-ADDRESS       | PREF-SRC     | GATEWAY                     | DISTANCE |
|---|--------|-------------------|--------------|-----------------------------|----------|
|   | 10 ADC | 172.17.200.230/32 | 172.17.100.1 | <pptp-tplink></pptp-tplink> | 0        |
|   | 13 A S | 192.168.200.0/24  |              | <pptp-tplink></pptp-tplink> | 1        |
| 1 |        |                   |              |                             |          |